# Manage quiz questions

#### Use Question Library and Question Pools to create a randomized set of quiz questions

Randomizing your quiz questions prevents students from sharing the questions and answers with other students in the course. This prevents cheating and removes an advantage some students may have over others.

You must use Question Library to provide a random set of quiz questions. Question Library is a central repository where you can store questions to reuse in a course. As a best practice, we recommend that you create all your questions using the Question Library. This ensures your questions are stored in one central location for reuse and access.

**Question Pools** allow you to create quizzes with randomized questions while using the new Question Creation Experience. Question pools are an effective way to prevent cheating on quizzes as they ensure each student receives a unique set of questions. Once you have entered a title, the number of questions to select, and the points per question for your question pool, you can browse the Question Library or existing quizzes, surveys, and self-assessments, to select the desired questions. It is recommended that you organize your Question Library to include a section for each quiz. This makes it easier to locate the correct questions during the question pool creation process. A dynamic preview is automatically generated when questions are imported into a question pool. The preview allows instructors to quickly get an idea of how the question pool appear to students when taking the quiz.

#### To create a question pool and give each student a random set of quiz questions

- 1. Navigate to **Quizzes**.
- 2. Click the name of your quiz.

3. Click Create New > Question Pool.

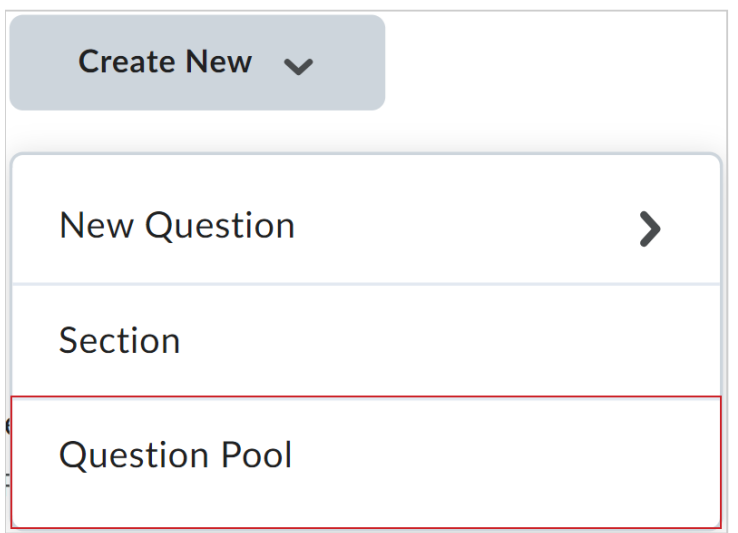

Figure: Click Create New and then click Question Pool.

- 4. In the **New Question Pool** dialog, enter a title in the **Question Pool Title** field.
- 5. Enter the number of questions you want taken randomly from the pool in the **Number of Questions to Select** field.
- 6. Enter the number of points each question is worth in the **Points per Question** field.
- 7. Click Browse Question Library.

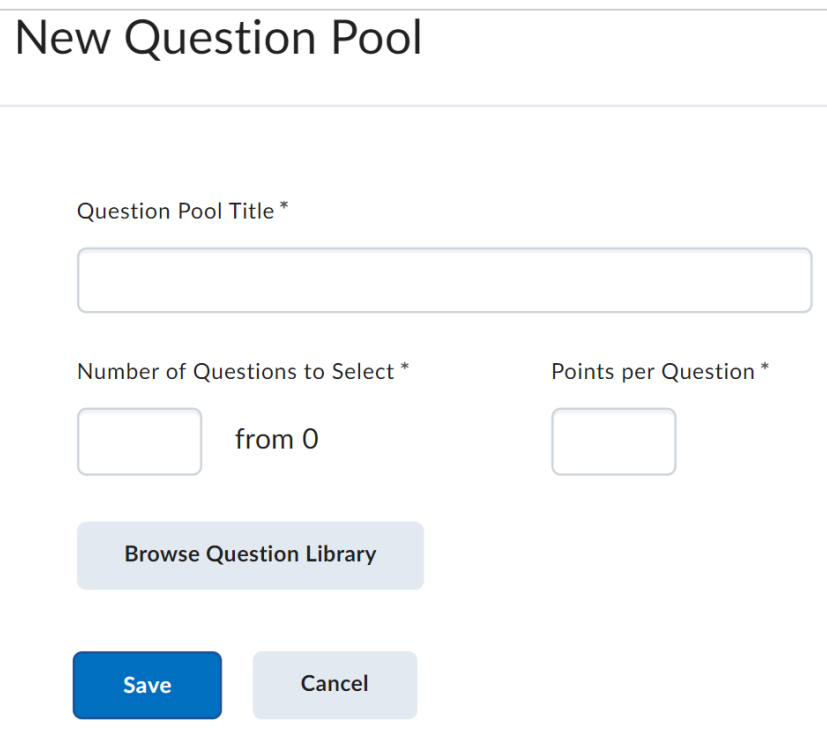

Figure: Enter your question pool details in the fields.

8. Select the questions you want to include in the question pool by selecting the question's check box. Questions are automatically chosen at random from the ones you select.

**Note:** If you are also using sections in your Question Library, you can select questions from different sections. You may have to expand the section (and subsections) to see the nested questions.

- 9. Click **Import** to add the questions to the question pool.
- 10. Click Save.
- 11. Repeat this process if you have multiple sections in your quiz, with each section drawing a random set of questions.
- 12. Click Save and Close.

You have created a section and given each student a random set of questions.

## Shuffle all the questions and sections in a quiz

You can shuffle a quiz's questions and sections so that each student sees them in a random order. Shuffling only affects top-level questions and sections; anything inside a section is not affected.

#### To shuffle all the questions and sections in a quiz

- 1. Navigate to **Quizzes**.
- 2. Click the name of your quiz.
- 3. Expand the **Timing & Display** accordion.
- 4. Under Shuffle Quiz, select Shuffle questions and sections within the quiz. Does not cascade to sub-sections.

| Timing & Display                                                                                               |
|----------------------------------------------------------------------------------------------------|
| Set time limit                                                                                                 |
| Paging                                                                                                    |
| All questions displayed together 🗸                                                                             |
| Shuffle Quiz                                                                                                   |
| <ul> <li>Shuffle questions and sections within the quiz.</li> <li>Does not cascade to sub-sections.</li> </ul> |
| Display                                                                                                    |
| Allow hints                                                                                                    |
| Disable Email, Instant Messages, and Alerts                                                                    |
| within Brightspace 🕜                                                                                           |
| Header and Footer                                                                                              |
| Manage Header and Footer                                                                                       |

Figure: Select **Shuffle questions and sections within the quiz. Does not cascade to sub-sections** in the **Timing & Display** accordion.

5. Click Save and Close.

Your quiz is shuffled for each student.

# Shuffle a set of quiz questions using a section

You can shuffle the questions inside a section without affecting questions outside that section.

To create a section and give each student quiz questions in a different order in that section

- 1. Navigate to **Quizzes**.
- 2. Click the name of your quiz.
- 3. Click **Create New > Section**.

| Create New 🐱  |   |
|---------------|---|
| New Question  | > |
| Section       |   |
| Question Pool |   |

Figure: Click **Create New** and then click **Section**.

4. In the **New Section** dialog, enter a title in the **Section Title** field. Optionally, enter a section description in the **Section Text** field. **Note:** The Section Title is, by default, visible to students. To ensure students do not see the title, select **Hide Section Title from students**.

#### 5. Select Shuffle questions in this section.

| ew  | Section                                                                                      |
|-----|----------------------------------------------------------------------------------------------|
|     |                                                                                              |
| Sec | ction Title *                                                                                |
|     |                                                                                              |
|     | Hide Section Title from learners                                                             |
| Sec | ction Text                                                                                   |
|     |                                                                                              |
|     |                                                                                              |
|     | Hide Section Text from learners                                                              |
|     | Shuffle questions in this section                                                            |
|     | Also shuffles sections and question pools in this section. Does not cascade to sub-sections. |

Figure: Enter a Section Title and select Shuffle questions in this section.

- 6. Click Save.
- Drag and drop individual questions from your quiz into the relevant section. To move multiple questions into a section simultaneously, select the check box next to the questions, select Move To > Section, and then select the section name.
- 8. Click Save and Close.

You have shuffled your quiz questions while maintaining a specific order for some questions in a section.

# Randomize the answer choices in multiple choice and multi-select quiz questions

If you want to discourage your students from cheating on quizzes with multiple choice and multi-select questions, you can randomize the answer choices for each question so the correct answer(s) are in a different order for each student.

**Note**: When using answer choices that require the order to remain constant, for example answer choice C is Both A and B, or the final answer choice is All of the above, you do not want to randomize the answer choices in those types of questions.

#### To randomize answer choices in multiple choice and multi-select quiz questions

- 1. Navigate to **Quizzes**.
- 2. Click the **Question Library** tab.
- 3. Click on the name of a question with the **Type** being **Multiple Choice** or **Multi-select**.
- 4. Select Randomize answer order below the answer options.

| Multi        | ple Choice 🗸                                                                 | Options 🗸 |
|--------------|------------------------------------------------------------------------------|-----------|
| uestion)     | 1 Text *                                                                     |           |
| The oprod    | energized particles of the sun collide with what two chemica<br>uce aurorae? | ils to    |
| nswers       | *                                                                            |           |
| $\checkmark$ | Oxygen and hydrogen                                                          | ×         |
|              | Hydrogen and nitrogen                                                        | ×         |
|              | Nitrogen and oxygen                                                          | ×         |
| dd Ansv      | wer                                                                          |           |
| Ran          | idomize answer order                                                         |           |

Figure: Select Randomize answer order.

- 5. Click Save.
- 6. Click Done Editing Questions.

You have randomized the answer choices for a multiple choice or multi-select question.

#### Attach a rubric to a written response (WR) question

In the new quiz evaluation experience, you can attach a rubric when creating or editing written response (WR) questions. Use the rubric to evaluate the question and provide feedback on the quiz. Students can see the rubric alongside the WR question during a quiz and later review the rubric in their graded quiz for feedback.

#### To attach a rubric to a written response (WR) question:

- 1. Navigate to Quizzes, Surveys, or Self Assessments.
- 2. Click the **Question Library** tab.
- 3. Do one of the following:
  To create a new question, click the New drop-down menu and select Written
  Response (WR).
  To edit an existing WR question, click the question text from the list.
- 4. Click the **Add Rubric** drop-down menu.
- 5. Do one of the following:

Click **Create New** to create rubric. In the Create Rubric window, complete the required fields and set the status to **Status: Published**. Click **Attach Rubric**. Click **Add Existing** to **Search** or select an available rubric from the list that appears in the Add Existing window. Click **Add Selected**.

6. Click Save.

You have added a rubric to a written response question that can appear in quizzes, surveys and self-assessments.

| Written Response                                                                                                    | Options 🗸                                                                               |                                                                                                    |
|----------------------------------------------------------------------------------------------------|-----------------------------------------------------------------------------------------|----------------------------------------------------------------------------------------------------|
| Question Text *                                                                                                    | ŀ                                                                                       | How do businesses contribute                                                                                                    |
| How do businesses contribute to the eco<br>community, and what are some potential<br>toward that community? Provide example | nomic development of a social responsibilities they have s to support your explanation. | he economic development of a<br>community, and what are some<br>potential social responsibilities<br>hey have toward that commun |
| Enable HTML Editor for learner responses                                                                                    | F                                                                                       | Provide examples to support yo<br>explanation.                                                                                   |
| ✓ Allow learners to insert images and add attachments                                                                       | 6                                                                                       | Par × <u>B</u> × ≡ × …                                                                                                    |
| Points *                                                                                                    |                                                                                         | ≣ × + × A\ ×<br>■ ≃ × 5 c                                                                                                    |
| 1 Add Rubric 🗸                                                                                                    |                                                                                         |                                                                                                    |
| Rubrics                                                                                                    |                                                                                         |                                                                                                    |
| Written response assessment rubric                                                                                          | ×                                                                                       |                                                                                                    |

Figure: A rubric is attached to a written response question in a quiz.

# Create bonus quiz questions

Create bonus questions to allow students a chance to score extra marks on their quiz.

#### To create bonus quiz questions

- 1. Navigate to **Quizzes** or **Content**.
- 2. Click the desired quiz.
- 3. Select the questions that you want to make into bonus questions.
- 4. Click More Actions.

5. Click **Toggle Bonus.** You can also reselect **Toggle Bonus** to make a bonus question a regular quiz question.

| Questions                                                                                                 |            | Review         |
|----------------------------------------------------------------------------------------------------|------------|----------------|
| Add Existing V Create New V                                                                               |            | Total Points 3 |
| ☐ 1 selected Add ∨                                                                                        | Move To 🥆  | More Actions 🗸 |
| Image: The Earth is round because of gravity         True or False                                        | Delete     |                |
| 2 What is the estimated age of Earth?                                                                     | Align to S | tandards       |
| Multiple Choice                                                                                           | Toggle Bo  | nus            |
| 3         What is the average orbital speed of Earth per second in kilometers?           Written Response | Toggle Ma  | andatory       |
|                                                                                                    | Set Points | 5              |
|                                                                                                    | Publish to | o the LOR      |

Figure: Select **Toggle Bonus** from the **More Actions** drop-down menu.

Note: Bonus questions are shown to students with the word (Bonus) displayed.

| Question 3 (Bonus) (2 points)                                                                             |                         |
|----------------------------------------------------------------------------------------------------|-------------------------|
| Name three research tools that NASA is using to try a storms take place and reduce their harmful effects? | nd predict when aurorae |
|                                                                                                    | Ą                       |

Figure: All bonus questions are shown with (Bonus) displayed.

# Make a bonus question into a mandatory question

A mandatory question is a question that students must answer before they can submit their quiz attempt. Questions can be both a bonus question and a mandatory question.

#### To change a bonus question to a mandatory question

1. Navigate to **Quizzes**.

- 2. Click the quiz you want to edit.
- 3. Click the checkboxes for the bonus questions you want to make mandatory.

| Questions                                                                                                    |            | Eq. Previ    |
|----------------------------------------------------------------------------------------------------|------------|--------------|
| Add Existing 🗸 Create New 🗸                                                                                                    |            | Total Points |
| I selected Add ✓                                                                                                    | Move To 🗸  | More Actions |
| 1 The Earth is round because of gravity<br>True or False                                                                                                   | Delete     |              |
| 2 What is the estimated age of Earth?                                                                                                    | Align to S | tandards     |
| Multiple Choice • Also in Question Library, Astronomy Pop Quiz, Black Holes                                                                                | Toggle Bo  | nus          |
| 3       What is the average orbital speed of Earth per second in kilometers?         Written Response       • Also in Question Library, Astronomy Pop Quiz | Toggle Ma  | indatory     |
| Image: What is solar radiation?                                                                                                    | Set Points | i            |
| Multiple Choice • Also in Question Library, Electromagnetic Spectrum Quiz, B                                                                               | Publish to | the LOR      |
|                                                                                                    |            |              |

#### 4. Click More Actions > Toggle Mandatory.

Figure: Click **More Actions** > **Toggle Mandatory** to turn a bonus question into a mandatory question.

5. Click Save and Close.

You have changed the selected bonus question into mandatory question.

**Note:** If you no longer want to a make a question mandatory, repeat steps 3-4 to remove the mandatory setting. By clicking the **Toggle Mandatory** option, you can add or remove the mandatory setting.

## Use Sections to organize quiz questions

You can use sections to organize related quiz questions and display them to students with a section header on a single page. This is useful when you want to present questions to a

student, but also organize questions conceptually by theme or parent topic. For example, sections could allow you to present all questions related to biology on a single page, or display a series of single biology questions on pages, each with the same section header.

#### To use sections to organize quiz questions

- 1. From your organization or course navbar, click **Quizzes**.
- 2. Click New Quiz.
- 3. Enter a **Name** for your quiz.
- 4. Under **Questions**, click **Create New** and select **Section**. The **New Section** page opens.

| lew Section                                                                                  |           |
|----------------------------------------------------------------------------------------------|-----------|
| Section Title *                                                                              |           |
| Section 1                                                                                    |           |
| Hide Section Title from learners                                                             | Section 1 |
| Section Text                                                                                 |           |
|                                                                                              |           |
| Hide Section Text from learners                                                              |           |
| Shuffle questions in this section                                                            |           |
| Also shuffles sections and question pools in this section. Does not cascade to sub-sections. |           |
|                                                                                              |           |
|                                                                                              |           |
|                                                                                              |           |
|                                                                                              |           |
|                                                                                              |           |
| Save V Cancel                                                                                |           |

Figure: Enter details into **New Section** page.

- 5. Enter a **Section Title** and click **Save**.
- To create a quiz question to add to this section, click Create New > New Question or select a question from the Question Pool.

7. Click and drag the quiz question into the **Section**. The quiz question nests under the **Section**.

| Name *                            |            |                       |
|-----------------------------------|------------|-----------------------|
| Sections Quiz                     |            |                       |
| Grade Out Of                      | Due Date   |                       |
| 1 point Not in Grade Book 🗸 🕐     | 🗎 M/D/YYYY |                       |
| Description                       |            |                       |
|                                   |            |                       |
|                                   |            |                       |
| Questions                         |            | C Preview             |
| Add Existing  V Create New  V     |            | Total Points 1        |
| Select All                        | Add 🗸 Move | e To 🗸 More Actions 🗸 |
| Section 1                         |            |                       |
| 1 True or False?<br>True or False |            | 1 point               |

Figure: Review the **Section** of a quiz with all associated questions nested under it.

- 8. Repeat steps 5 to 7 to create more sections and nested quiz questions.
- 9. Click **Timing & Display**. Under **Paging** select **Add page break after each section**. This ensures that each section and all quiz questions nested under that section will display separately on a page.

| Timing & Display                     | • |
|--------------------------------------|---|
|                                      |   |
| Timing                               |   |
| No time limit                        |   |
| Manage Timing                        |   |
| Paging                               | ] |
| Add page break after each sectic 🗸 🗸 |   |

Figure: Select the **Paging** option as **Add page break after each section**.

10. Click **Save** and then click **Preview**.

**Note**: When you preview, each **Section** that you create displays all the questions nested under it on a single page.

Sections are added to your quiz to display related questions on a single page.